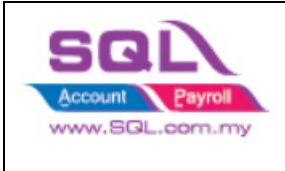

## Foreign Customer Unrealised Gain Loss

## Customer | Print Customer Aging Report

| 🔤 SQL Account Enterprise Edition - Testing Company |                                                                  |  |  |  |
|----------------------------------------------------|------------------------------------------------------------------|--|--|--|
| <u>F</u> ile <u>E</u> dit <u>V</u> iew G <u>L</u>  | <u>Customer</u> Supplier Sales Purchase Stock Production SST/GST |  |  |  |
| * 🖣 🗎 🕻                                            | 👱 Maintain <u>C</u> ustomer                                      |  |  |  |
|                                                    | Customer Invoice                                                 |  |  |  |
|                                                    | 🔂 Customer Deposit                                               |  |  |  |
|                                                    | 🚯 Customer Payment                                               |  |  |  |
| Customer De <u>b</u> it Note                       |                                                                  |  |  |  |
|                                                    | Custome <u>r</u> Credit Note                                     |  |  |  |
|                                                    | 💱 Customer Re <u>f</u> und                                       |  |  |  |
|                                                    | Customer Contra                                                  |  |  |  |
|                                                    | 🖶 Print Customer Document Listing                                |  |  |  |
|                                                    | 🖶 Print Customer Balance Report                                  |  |  |  |
|                                                    | Print Customer Due Document                                      |  |  |  |
|                                                    | Print Customer Aging Report                                      |  |  |  |
|                                                    | 📄 Print Customer Statement                                       |  |  |  |
| Print Customer Post Dated Cheque Listing           |                                                                  |  |  |  |

- 1. Select Date
- 2. Select Foreign Customer
- 3. Select UnRealised Gain Loss report
- 4. Click Apply

| 🕾 Customer Aging Report                               |                                                                                                    |
|-------------------------------------------------------|----------------------------------------------------------------------------------------------------|
| Aging Date: 31/07/2022   Customer: 300-H0001   Agent: | Image: Second State State St |
| E Company Name Pay (MTD) L-Current Mth L-1 Month      | L-2 Months L-3 Months L-4 Months L-5 Mths & Ab                                                                                                    |

- 5. Click Preview, system will prompt a dialog to let you enter currency rate
- 6. Enter closing currency rate | Click OK

| Eile Edit View GL Qustomer Supplier Sales Purchase Stock Production SST/GST 📸 🦳 Inquiry Tools Window Help                                                                                                    |                                                                                                    |                                                                                                    |                                                                                                    |  |
|----------------------------------------------------------------------------------------------------|----------------------------------------------------------------------------------------------------|----------------------------------------------------------------------------------------------------|----------------------------------------------------------------------------------------------------|--|
| « 🖣 🗎 C C C C b b b H 8 0 0 🖶 🗮 🖸 🛇                                                                                                    |                                                                                                    |                                                                                                    |                                                                                                    |  |
| 🖀 Customer Aging Report                                                                                                    |                                                                                                    |                                                                                                    |                                                                                                    |  |
| Aging Date:       31/07/2022       G         Customer:       2 300-H0001       ✓          Agent:        ✓          Area:        ✓          Project:       ✓           Currency:       ✓           Control A/C:       ✓           Co. Cate:       ✓ | roup/Sort By:       Image: Customer Name         Customer Name       Customer Name         Agent       Customer Name         Customer Name       Customer Name         Customer Name       Customer Name         Include PDC Info       Include Zustomer Name         Include Zustomer Name       Customer Name | ort Name<br>-Multi-L0-06 Mths Aging-Cu<br>-Multi-L0-06 Mths Aging-Ju<br>-Multi-L0-06 Mths Aging-Ju<br>-Local&Multi-L0-04 Mths Agi-<br>-Local-L0-12 Mths Aging-Cu<br>-Local&Multi-L0-06 Mths-Un<br>() | irrent,1 Mth<br>n 2004, May 2004<br>n 2004, May 2004<br>ging-Current,1 Mth<br>urrent,1 Mth<br>nrent,1 Mth<br>nRealised Gain Loss |  |
| E Company Name                                                                                                    | Pay (MTD)                                                                                                    | L-Current Mth                                                                                                    | Enter your Currency Rate 6 × Months                                                                                              |  |
| ► YA SQUARE                                                                                                    |                                                                                                    |                                                                                                    | Curr. Rate : 4.12                                                                                                    |  |

7. System will show the report with the auto calculated UnRealised Gain/Loss Amount

| শ্প | Date : 31/07/2022 Customer 6 M<br>Sort By : Code;CompanyName As At 31/1 |                  |                     | lonths Aging<br>07/2022 |                         | 18/07/2022 12:10:50<br>ADMIN |                        |            |              |
|-----|-------------------------------------------------------------------------|------------------|---------------------|-------------------------|-------------------------|------------------------------|------------------------|------------|--------------|
|     | Testing                                                                 | Company (200     | 301008596 (611016   | i-M))                   |                         |                              |                        |            | Page 1 of 1  |
|     |                                                                         |                  | L-Total             | L-Current Mth           | L-1 Month               | L-2 Months                   | L-3 Months             | L-4 Months | L-5 Mths &   |
|     |                                                                         |                  | Total               | Current Mth             | 1 Month                 | 2 Months                     | 3 Months               | 4 Months 5 | Mths & Above |
|     | YA SQUA                                                                 | RE (Attn : Ms. E | mily; Tel:610-337-2 | 000)                    |                         |                              |                        |            |              |
|     |                                                                         | RM               | 10,110.00           |                         |                         |                              |                        |            | 10,110.00    |
|     |                                                                         |                  | 2,480.00            |                         |                         |                              |                        |            | 2,480.00     |
|     | Grand                                                                   | RM               | 10,110.00           | 0.00                    | 0.00                    | 0.00                         | 0.00                   | 0.00       | 10,110.00    |
|     | Total                                                                   |                  | 2,480.00            | 0.00                    | 0.00                    | 0.00                         | 0.00                   | 0.00       | 2,480.00     |
|     |                                                                         |                  |                     |                         | currency                | rate you                     |                        |            |              |
|     |                                                                         | ,<br>            | Currency Rate A     | As At 31/07/202         | $\frac{-}{22}$ enter ju | stnow                        | 4.12                   | `<br>}     |              |
|     |                                                                         |                  | Aging Amount in     | n Foreign Curre         | ency 🗡                  | 0                            | 2,480.00               | Ì          |              |
|     |                                                                         | I                | Local Value (Cu     | rrency Rate @           | 4.12)                   | (RM) -                       | 10,217.60              | i          |              |
|     |                                                                         | i                | Local Value as      | per book                |                         | (RM)                         | 10,110.00              | i          |              |
|     |                                                                         | i                | UnRealised Gai      | n (DN)                  |                         | (RM)                         | (107.60)               | i i        |              |
|     | DN ((Debit Note)<br>Can be CN (Credit Note)                             |                  |                     |                         | Auto c                  | alculated  <br>/ rate you    | oased on<br>enter just | the<br>now |              |

## 8. Click Post\_DNCN\_Adjustment

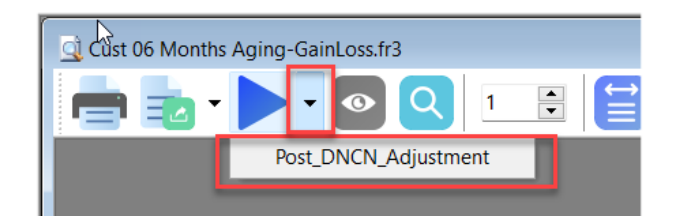

## 9. Show Posting Done...

| Informa | ation        | ×  |
|---------|--------------|----|
| i       | Posting Done |    |
|         |              | ОК |

10. Go to Customer Credit Note / Customer Debit Note to check the document posted.

Note :

- 1. Same step for supplier.
- 2. For more info, may go to the link below <u>https://www.youtube.com/watch?v=PnLYx8ophIQ</u>